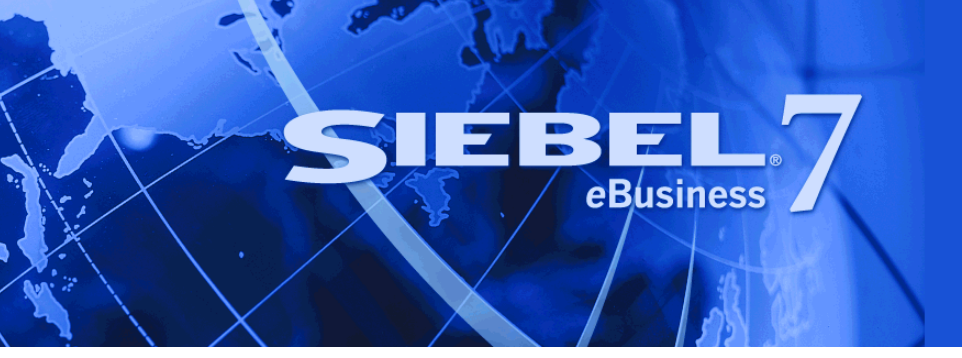

# Siebel Disconnected Analytics Online Help

Version 7.7.1 June 2004 Siebel Systems, Inc., 2207 Bridgepointe Parkway, San Mateo, CA 94404 Copyright © 2004 Siebel Systems, Inc. All rights reserved. Printed in the United States of America

No part of this publication may be stored in a retrieval system, transmitted, or reproduced in any way, including but not limited to photocopy, photographic, magnetic, or other record, without the prior agreement and written permission of Siebel Systems, Inc.

Siebel, the Siebel logo, TrickleSync, Universal Agent, and other Siebel names referenced herein are trademarks of Siebel Systems, Inc., and may be registered in certain jurisdictions.

Other product names, designations, logos, and symbols may be trademarks or registered trademarks of their respective owners.

PRODUCT MODULES AND OPTIONS. This guide contains descriptions of modules that are optional and for which you may not have purchased a license. Siebel's Sample Database also includes data related to these optional modules. As a result, your software implementation may differ from descriptions in this guide. To find out more about the modules your organization has purchased, see your corporate purchasing agent or your Siebel sales representative.

U.S. GOVERNMENT RESTRICTED RIGHTS. Programs, Ancillary Programs and Documentation, delivered subject to the Department of Defense Federal Acquisition Regulation Supplement, are "commercial computer software" as set forth in DFARS 227.7202, Commercial Computer Software and Commercial Computer Software Documentation, and as such, any use, duplication and disclosure of the Programs, Ancillary Programs and Documentation shall be subject to the restrictions contained in the applicable Siebel license agreement. All other use, duplication and disclosure of the Programs, Ancillary Programs and Documentation by the U.S. Government shall be subject to the applicable Siebel license agreement and the restrictions contained in subsection (c) of FAR 52.227-19, Commercial Computer Software - Restricted Rights (June 1987), or FAR 52.227-14, Rights in Data—General, including Alternate III (June 1987), as applicable. Contractor/licensor is Siebel Systems, Inc., 2207 Bridgepointe Parkway, San Mateo, CA 94404.

#### **Proprietary Information**

Siebel Systems, Inc. considers information included in this documentation and in Siebel eBusiness Applications Online Help to be Confidential Information. Your access to and use of this Confidential Information are subject to the terms and conditions of: (1) the applicable Siebel Systems software license agreement, which has been executed and with which you agree to comply; and (2) the proprietary and restricted rights notices included in this documentation.

# Contents

### **Chapter 1: What's New in This Release**

### **Chapter 2: Overview of Disconnected Analytics**

About Dashboards and Content in Disconnected Analytics 8

### Chapter 3: The Disconnected Analytics Application Manager User Interface

Expanded Disconnected Analytics Application Manager Window 13

### Chapter 4: Process of Using Disconnected Analytics Applications

Downloading Data from the Disconnected Applications Web Page 17

Starting a Disconnected Analytics Application 19

Connecting to Disconnected Analytics as a Local Instance 19

Connecting to Disconnected Analytics as a Network Instance 20

Creating a User Name and Password for the Siebel Disconnected Analytics Application Manager 21

Differentiating Between a Local and a Network Disconnected Analytics Application 22

Creating a Shortcut to a Local Disconnected Analytics Application 23

Using More than One Disconnected Analytics Application 24

Deleting a Disconnected Analytics Application 24

Updating Disconnected Analytics Application Data 25

Troubleshooting a Disconnected Analytics Application Update 25

### Chapter 5: Process of Synchronizing Disconnected Analytics Applications

Running Preprocessed Disconnected Analytics Synchronizations27Running Online Disconnected Analytics Application Synchronizations28

Contents

### Index

# What's New in Siebel Disconnected Analytics Online Help, Version 7.7.1

Table 1 lists changes described in this version of the documentation to support release 7.7.1 of the software.

Table 1. New Product Features in Siebel Disconnected Analytics Online Help, Version 7.7.1

| Торіс                                                                                     | Description                                                                       |  |  |  |  |  |
|-------------------------------------------------------------------------------------------|-----------------------------------------------------------------------------------|--|--|--|--|--|
| Create a shortcut                                                                         | Added a new procedure to create a shortcut to your local                          |  |  |  |  |  |
| See "Creating a Shortcut to a Local<br>Disconnected Analytics Application"<br>on page 23. | Disconnected Analytics application on your desktop or in a folder of your choice. |  |  |  |  |  |
| Create a user name and password                                                           | Added a new procedure to provide user authentication to                           |  |  |  |  |  |
| See "Creating a User Name and                                                             | secure the laptop data.                                                           |  |  |  |  |  |
| Password for the Siebel<br>Disconnected Analytics Application                             |                                                                                   |  |  |  |  |  |
| Manager" on page 21.                                                                      |                                                                                   |  |  |  |  |  |
| Preprocessed synchronization                                                              | Added a new procedure to download data that has already                           |  |  |  |  |  |
| See "Running Preprocessed<br>Disconnected Analytics<br>Synchronizations" on page 27.      | been processed by the Siebel Analytics Server.                                    |  |  |  |  |  |

### **6** Siebel Disconnected Analytics Online Help Version 7.7.1

# 2 Overview of Disconnected Analytics

Siebel Disconnected Analytics offers the ability to use Siebel Analytics dashboards while disconnected from the corporate network. A Disconnected Analytics application is a package of Siebel Analytics dashboards with supporting data and metadata.

Disconnected Analytics applications are usually organized according to business areas. For example, your Siebel Analytics administrator might make one application covering sales and another covering marketing campaigns. You can keep more than one Disconnected Analytics application on your laptop, although only one application can be active and running at one time.

Using the Disconnected Analytics Application Manager, you can update and administer the Disconnected Analytics applications on your laptop.

#### **Components of Disconnected Analytics Applications**

A Disconnected Analytics application is a local version of the Siebel Analytics platform running on your laptop. It includes the following components:

A personalized version of Siebel Analytics dashboards

You can access your personal Siebel Intelligence Dashboards as you would if you were logged on to the Siebel Analytics Web. The dashboards may include your own versions of the enterpriselevel dashboards, with any special data filters you may add.

Personalized and secure data from the Siebel Analytics enterprise database

You can download data from the network to your laptop and save reports you have created separately from group data and reports.

Disconnected Analytics Application Manager

This utility allows you to use and manage Disconnected Analytics applications on your laptop while disconnected from the network. It also allows you to synchronize the data for Disconnected Analytics applications with data on the network. Once installed, you can access the Disconnected Analytics Application Manager from the Windows Start menu.

These components are included in the installation file sent to you by your Siebel Analytics administrator. In technical terms, what the installation file sets up are:

The local (that is, the laptop) repository

Contains metadata about the data tables available in the local application. Note that this repository is not a subset of the server repository; it is created independently. A Disconnected Analytics application has only one repository.

The local Web Catalog

Contains metadata about the reports available in the local application. This Web Catalog is not a subset of the server Web Catalog; it is created independently. A Disconnected Analytics application has only one Web Catalog.

#### An SQL Anywhere database

Stores the downloaded data. A Disconnected Analytics application has one or more data sets. A data set consists of one or more tables.

#### **Additional Resources**

The following Siebel documentation contains information that may be relevant to your use of Siebel Disconnected Analytics.

- For information about installation and configuration tasks related to Siebel Disconnected Analytics, see *Siebel Analytics Installation and Configuration Guide*.
- For information about administrative tasks related to Siebel Disconnected Analytics, see *Siebel Analytics Server Administration Guide*.

## About Dashboards and Content in Disconnected Analytics

Disconnected Analytics presents shared content in the form of dashboards. The look and feel of the Siebel Analytics dashboards in Disconnected Analytics is the same as that of the dashboards you find on the network. However, the number of dashboards in Disconnected Analytics, their layouts, and their subject areas may be different from those on the network. For more information, see "Differentiating Between a Local and a Network Disconnected Analytics Application" on page 22.

#### **Data in Disconnected Analytics**

The data on the laptop computer is personalized for each end user. You see just the data *you* need to use. Disconnected Analytics follows the same visibility rules as the Siebel Analytics Web. Rules set up by your organization's Siebel Analytics administrator determine whether a given data set is valid for the application you are using.

Disconnected Analytics also supports the use of multiple Siebel Analytics applications, one at a time. Typically, the Siebel Analytics administrator configures the number and type of applications and the setup schedules on which data updates are available.

**NOTE:** You can use only one application at a time.

#### **Content Sharing in Disconnected Analytics**

There are differences in the way data is shared in Disconnected Analytics and in the network-based Siebel Analytics. These differences are:

Disconnected Analytics users can make modifications only to My Dashboard. Only the administrator can store reports in the shared folders and in shared dashboards on Siebel Analytics Web.

- You must store all reports that you want to keep in your private user folder and not in the shared folder. Changes made on your personal dashboards will be overwritten the next time you synchronize the application. Store your reports in My Dashboard or in any other dashboard that is saved under your personal directory.
- As implied by the preceding points, any changes made to the Disconnected Analytics dashboards on your laptop are not transferred to the Siebel Analytics Web dashboards. Therefore, you can modify the applications on your laptop.

# The Disconnected Analytics Application Manager User Interface

After you start the Disconnected Analytics Application Manager, you see the window shown in Figure 1 (minimized) and Figure 2 on page 13 (expanded).

- The default or minimized view is described in "Default Disconnected Analytics Application Manager Window."
- The expanded view is described in "Expanded Disconnected Analytics Application Manager Window" on page 13.

### **Default Disconnected Analytics Application Manager Window**

The Disconnected Analytics Application Manager window appears as in Figure 1.

| 🗱 Siebel Disc | onnected Analytics | Application Manager         |                       | X                 |
|---------------|--------------------|-----------------------------|-----------------------|-------------------|
|               |                    | Siebel Disco<br>Application | nnected An<br>Manager | nalytics          |
| Application:  | Service Requests   |                             | •                     |                   |
|               | 💽 Start            | Synchronize                 | 🔟 Delete              | 🕼 Get Server Info |
|               | Help               | Close                       | Advanced >>           |                   |

Figure 1. The Default Disconnected Analytics Application Manager Window

The buttons in this window and their functions are described in Table 2.

| Button                         | Description                                                                                 | Tasks Performed by This Button                                                                                                    |
|--------------------------------|---------------------------------------------------------------------------------------------|----------------------------------------------------------------------------------------------------|
| Application:<br>(Dropdown box) | Application dropdown box—Lists<br>the Disconnected Analytics<br>applications on your laptop | Selecting a Siebel Disconnected<br>Analytics application. See "Using More<br>than One Disconnected Analytics<br>Application" on page 24. |
| Start                          | Starts the application selected in the Application dropdown list                            | See "Starting a Disconnected Analytics Application" on page 19.                                                                          |
| Synchronize                    | Runs the synchronization for the application selected in the Application dropdown list      | See "Process of Synchronizing<br>Disconnected Analytics Applications" on<br>page 27.                                                     |

 Table 2. Buttons in Minimized Disconnected Analytics Application Manager Window

| Button          | Description                                                                                            | Tasks Performed by This Button                                        |
|-----------------|----------------------------------------------------------------------------------------------------|-----------------------------------------------------------------------|
| Delete          | Deletes the application selected in the Application dropdown list                                      | See "Deleting a Disconnected Analytics Application" on page 24.       |
| Get Server Info | Gets information from the server<br>about the application selected in<br>the Application dropdown list | See "Updating Disconnected Analytics<br>Application Data" on page 25. |
| Help            | Opens this help file                                                                                   | Not applicable.                                                       |
| Close           | Closes the Disconnected Analytics<br>Application Manager                                               | Exits the application manager.                                        |
| Advanced>>      | Expands this screen (see Figure 2 on page 13)                                                          | Not applicable.                                                       |

Table 2. Buttons in Minimized Disconnected Analytics Application Manager Window

# **Expanded Disconnected Analytics Application Manager Window**

Figure 2 shows the Disconnected Analytics Application Manager window after you click the Advanced button. The appearance of the window on your laptop may differ in some details from the illustration. For an explanation of the areas shown, see "Areas of the Expanded Disconnected Analytics Application Manager Window" on page 14.

| Siebel Disconnecter                                 | d Analytics Appli              | cation Manager                                                                                                    |                                                                                                    |
|-----------------------------------------------------|--------------------------------|----------------------------------------------------------------------------------------------------|----------------------------------------------------------------------------------------------------|
|                                                     | Si<br>Aj                       | ebel Disconnected An<br>oplication Manager                                                                                                    | alytics                                                                                                  |
| Application: Sie                                    | ebel Pharma Field Ana          | lytics 🔹                                                                                                    |                                                                                                    |
| Δ                                                   | 💽 Start                        | Synchronize 📆 Delete                                                                                                    | 😰 Get Server Info                                                                                        |
|                                                     | Help                           | Close Basic <<                                                                                                    |                                                                                                    |
| E - Disconnected Anaytic<br>ESiebel Pharma Fie<br>B | s Applications<br>Id Analytics | DataSet Name         Image: Date_Dimension         Image: Contact_Ranking_Dimension         Image: Contact_Ranking_Dimension         Image: Contact_Ranking_Dimension         Image: Contact_Ranking_Dimension         Image: Contact_Ranking_Dimension         Image: Contact_Ranking_Contact_Contact_Contact_Ranking_Contact_Ranking_Contact_Contact_Ranking_Contact_Ranking_Contact_Ra | Status<br>Up To Date<br>Up To Date<br>Up To Date<br>Up To Date<br>Up To Date<br>Up To Date<br>Vp To Date |

Figure 2. Expanded Disconnected Analytics Application Manager Window

# Areas of the Expanded Disconnected Analytics Application Manager Window

Table 3 describes the dialog window areas and the type of information displayed in those areas.

| Table 3. | Areas of     | the Expande | d Siebel | Disconnected | Analytics   | Manager Window |
|----------|--------------|-------------|----------|--------------|-------------|----------------|
| Tuble 5. | / 1 2 4 5 61 | che Expanae | a biebei | Disconnected | / mary cico | nunuger minuom |

| Area                         | Description                                                                                                    |  |  |  |  |  |
|------------------------------|----------------------------------------------------------------------------------------------------|--|--|--|--|--|
| A: Default window            | Perform main user tasks:                                                                                                    |  |  |  |  |  |
| (buttons)                    | Start applications                                                                                                    |  |  |  |  |  |
|                              | Synchronize applications                                                                                                    |  |  |  |  |  |
|                              | Delete applications                                                                                                    |  |  |  |  |  |
|                              | See "Default Disconnected Analytics Application Manager Window" on page 11.                                                                                                    |  |  |  |  |  |
| B: Applications List         | Lists the Disconnected Analytics applications on your laptop. The application currently in use is marked with an asterisk.                                                                              |  |  |  |  |  |
| C: Synchronization<br>Window | Displays the current <i>applications</i> available and the date they were last synchronized.                                                                                                    |  |  |  |  |  |
|                              | Displays the current <i>data sets</i> and their synchronization status if<br>you have an application selected (in area B).                                                                              |  |  |  |  |  |
|                              | In this list, the column DataSet Name is the name assigned to the data set by the Siebel Analytics administrator, and the column Status is the status of the data set.                                  |  |  |  |  |  |
|                              | The data set status can be one of the following:                                                                                                    |  |  |  |  |  |
|                              | <ul> <li>Out of Date</li> </ul>                                                                                                    |  |  |  |  |  |
|                              | The data set is out of date. Data sets from an older synchronization are always given this status.                                                                                                    |  |  |  |  |  |
|                              | In Sync                                                                                                    |  |  |  |  |  |
|                              | In online synchronization, this status means that the data set timestamp is the same as the timestamp for the data set currently on the server.                                                         |  |  |  |  |  |
|                              | In preprocessed synchronization, this status means that the<br>data set timestamp is the same as the timestamp for the data<br>set on the server at the time the administrator created the data<br>set. |  |  |  |  |  |
|                              | Not Available                                                                                                    |  |  |  |  |  |
|                              | The server information for that data set is not available.<br>The .dad file for the application has not been downloaded.                                                                                |  |  |  |  |  |

| Area                                      | Description                                                                                                    |  |  |  |  |
|-------------------------------------------|----------------------------------------------------------------------------------------------------|--|--|--|--|
| D: Status Area                            | Displays current status of the item selected. The Get Server Info button updates the information displayed in this area. |  |  |  |  |
| note that the information displayed in    | When applications are displayed in this window:                                                                          |  |  |  |  |
| this area changes<br>depending on what is | General Information area displays comments about the application.                                                        |  |  |  |  |
| displayed in the                          | Repository area displays the repository name and timestamp.                                                              |  |  |  |  |
| Synchronization Window                    | Web Catalog area displays the Web Catalog name and timestamp.                                                            |  |  |  |  |
|                                           | When <i>data</i> is displayed in this window:                                                                            |  |  |  |  |
|                                           | General Information area displays comments about this data set.                                                          |  |  |  |  |
|                                           | Local area displays the last synchronization time of this data set.                                                      |  |  |  |  |
|                                           | Server area displays the timestamp (on the server) of this data set.                                                     |  |  |  |  |

#### Table 3. Areas of the Expanded Siebel Disconnected Analytics Manager Window

# **4 Process of Using Disconnected Analytics Applications**

Before you can use Disconnected Analytics applications, you must first receive a Siebel Disconnected Analytics Applications Manager installation file with instructions from your administrator.

After the Siebel Disconnected Analytics Applications Manager software has been installed on your laptop computer, you can do the following tasks:

"Downloading Data from the Disconnected Applications Web Page"

This task downloads a Disconnected application from a network server to your laptop.

"Starting a Disconnected Analytics Application" on page 19

This task opens the Siebel Intelligence Dashboard for a Siebel Analytics application.

"Using More than One Disconnected Analytics Application" on page 24

This task closes one dashboard and opens another. For example, if you have both Sales and Service Requests dashboards, you use this task to close the Sales dashboard and start the Service Requests dashboard.

"Deleting a Disconnected Analytics Application" on page 24

This task removes a disconnected Siebel Analytics application from your laptop. You usually do this to gain space on the disk drive.

"Updating Disconnected Analytics Application Data" on page 25

This task connects to the Siebel Analytics Server and downloads the current data for your particular subject areas, data sets, and filters. It also lets you check that the data on your laptop is current with the network data.

# **Downloading Data from the Disconnected Applications Web Page**

All Disconnected Analytics applications are hosted on the enterprise Siebel Analytics network server. In order to download Disconnected Analytics to your laptop, you must first connect to the enterprise Siebel Analytics URL provided to you by your administrator.

After you connect to the enterprise Siebel Analytics URL, you see the Siebel Analytics Web page. From this Web page you can access the Disconnected Analytics applications set up by your administrator and download them to your laptop. After this is done, you can synchronize these applications using the Siebel Disconnected Analytics Applications Manager. For more information on synchronization, see Chapter 5, "Process of Synchronizing Disconnected Analytics Applications."

#### To download Disconnected Analytics applications

1 From the series of hypertext links at the top of the Siebel Intelligence Dashboard Web page, click the Disconnected link appearing at the top right corner of the browser screen, shown in the following figure.

| <u>min</u> - <u>Answers</u> | - <u>Delivers</u> - <u>Site</u> | Map Disconn     | ecter<br>Edit 1 | Log Or<br>Dashboar    | ut<br>rd     |
|-----------------------------|---------------------------------|-----------------|-----------------|-----------------------|--------------|
| roduct Line                 | Part Number                     | Asset<br>Number | # of<br>SRs     | # of<br>Closed<br>SRs | #<br>0<br>SI |
| A_ProdLine4                 | 104                             | Unspecified     | 1               | 0                     |              |

**2** The Disconnected Applications Web page appears. See the following figure.

| Disconnected Applications                           |            |                 |         |          |          |           |              |           |           |            |            |
|-----------------------------------------------------|------------|-----------------|---------|----------|----------|-----------|--------------|-----------|-----------|------------|------------|
| Your available disconnected applicatio application. | ns are lis | ted here. Click | : on th | ie butto | ons to e | edit data | a filters, s | et delive | ry optior | is, or dov | wnload the |
| Name                                                | Operat     | tions           |         |          |          |           |              |           |           |            |            |
| Call Center                                         | Y          | Update Data     |         |          |          |           |              |           |           |            |            |
| Siebel Pharma Field Analytics                       | Y          | Update Data     |         |          |          |           |              |           |           |            |            |
| Service Request Incremental Application             | n 🝸        | Update Data     | 1       |          |          |           |              |           |           |            |            |
|                                                     |            |                 | _       |          |          |           |              |           |           |            |            |
|                                                     |            |                 |         |          |          |           |              |           |           |            | Finished   |

**3** Click Update Data.

The File Download window appears.

4 Select Open.

Siebel Disconnected Analytics Applications Manager opens with the application.

**5** Synchronize the application.

For more information on synchronization, see Chapter 5, "Process of Synchronizing Disconnected Analytics Applications."

The application and data are ready to be used as a Disconnected Client.

**NOTE:** While on the Disconnected Applications Web page, it is also possible to set personalized data filters for each of the applications. For setting data filters or changing subscription options, see Siebel *Analytics Web Online Help*.

# **Starting a Disconnected Analytics Application**

When you start a disconnected Siebel Analytics application, you start a Web browser window that displays the Siebel Intelligence Dashboard for that Siebel Analytics application. Using this dashboard, you can query for data, analyze trends, and create reports.

This section describes the process of starting a Disconnected Analytics application and connecting to the local dashboards.

If you are starting Siebel Disconnected Analytics Application Manager for the first time, you may need to create a user name and password. For more information, see "Creating a User Name and Password for the Siebel Disconnected Analytics Application Manager" on page 21.

**NOTE:** Always synchronize the application before you start it. Otherwise the data you use may not be up to date. For more information about synchronization, see Chapter 5, "Process of Synchronizing Disconnected Analytics Applications."

#### To start a Disconnected Analytics application

- **1** Do one of the following to start the application:
  - From the desktop, open the Siebel Disconnected Analytics Applications Manager by selecting Start > Programs > Siebel Analytics > Siebel Analytics Disconnected Applications Manager.
    - In the Application dropdown box, click the Disconnected Analytics application you want to start.
    - Click Start. The Siebel Analytics logon screen opens.
  - Double click on the application shortcut. For more information see "Creating a Shortcut to a Local Disconnected Analytics Application" on page 23.

The Siebel Analytics icon appears in the system tray:

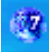

**2** Proceed to "Connecting to Disconnected Analytics as a Local Instance" on page 19.

# **Connecting to Disconnected Analytics as a Local Instance**

This section describes how to connect to Disconnected Analytics as a local instance—the Disconnected Analytics application on your laptop.

**NOTE:** The administrator is responsible for setting up authentication. Check with your administrator about whether particular requirements are in effect for your user name and password.

#### To connect to a local Disconnected Analytics application

- **1** Do one of the following to start the application:
  - In the Siebel Disconnected Analytics Application Manager, click Start.
  - Double click on the application shortcut. For more information see "Creating a Shortcut to a Local Disconnected Analytics Application" on page 23.
- 2 In the Siebel Analytics logon screen, enter your user name and password.
- 3 Log on to the application.

The application starts and the Siebel Intelligence Dashboard appears inside a Microsoft Internet Explorer browser window. The local Disconnected Analytics application URL should look like this:

http://localhost:9762/sawd?Dashboard

The Siebel Analytics icon appears in the system tray:

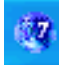

If this icon does not appear, the local application has not started.

**4** Use your dashboards to generate reports.

# **Connecting to Disconnected Analytics as** a Network Instance

This section describes how to connect to Disconnected Analytics as a network instance. Using the network connection, you can review other Siebel Analytics dashboards, download a Disconnected Analytics application, or update your data.

#### To connect to the Siebel Analytics Server

1 In the Siebel Disconnected Analytics Application Manager, click Get Server Info.

2 In the Login to the Server to synchronize screen, enter your User ID (network login) and password.

| Login to the Server to synchronize                   |   |  |  |  |  |  |
|------------------------------------------------------|---|--|--|--|--|--|
| UserID: Administrator                                |   |  |  |  |  |  |
| Password:                                            | ] |  |  |  |  |  |
| Server URL: http://siebelanalytics/analytics/saw.dll |   |  |  |  |  |  |
| OK Cancel                                            |   |  |  |  |  |  |

By default, the server URL from the last synchronization operation is shown. If necessary, change the server URL.

3 Click OK.

You are connected to a network instance of the Siebel Analytics Server. The Disconnected Analytics application URL look like the following example:

http://siebelanalytics/analytics/sawd?Dashboard

**4** Use the dashboards to download an application, update your data, or generate reports. See "Downloading Data from the Disconnected Applications Web Page" on page 17.

## **Creating a User Name and Password for the Siebel Disconnected Analytics Application Manager**

When you start the Siebel Disconnected Analytics Applications Manager for the first time, you may have to create a user name and password.

**NOTE:** Check with your administrator about whether particular requirements are in effect for your user name and password.

#### *To create a new user name and password for the Siebel Disconnected Analytics Application Manager*

**1** From the desktop, open the Siebel Disconnected Analytics Applications Manager by selecting Start > Programs > Siebel Analytics > Siebel Analytics Disconnected Applications Manager.

Create New User
UserName : Password : Confirm
Password : OK
Cancel

The Create New User dialog box appears as shown in Figure 3.

Figure 3. Create New User Dialog Box

- 2 In the Create New User dialog box, enter your user name and password, as specified by your administrator (if applicable).
- 3 Click OK.

The Siebel Analytics Disconnected Applications Manager opens.

**4** Proceed to start an application, or connect to a local or network Disconnected Analytics instance.

### Differentiating Between a Local and a Network Disconnected Analytics Application

The only differences between the appearance of a local Disconnected Analytics application (on your laptop) and that of a network-based Disconnected Analytics application (on the enterprise server) are the following:

- The URL shown:
  - The local Disconnected Analytics application URL is:

http://localhost:9762/sawd?Dashboard

 The Siebel Analytics Web application URL is that of the network server running the application. On the local instance, the Siebel Analytics icon appears in the system tray:

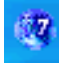

# Creating a Shortcut to a Local Disconnected Analytics Application

Use the following procedure to create a shortcut to a local Disconnected Analytics application on your desktop or in a folder of your choice.

#### To create a shortcut to a local Disconnected Analytics application

- **1** From the desktop, open the Siebel Disconnected Analytics Applications Manager by selecting Start > Programs > Siebel Analytics > Siebel Analytics Disconnected Applications Manager.
- 2 In the Application dropdown box, select the Disconnected Analytics application you want to start.
- **3** In the application list area, right-click on the application.

Siebel Disconnected Analytics Application Manager Siebel Disconnected A **Application Manager** Clue \* Application: Ŧ 🎹 Delete 🚺 Start Help Close Basic << Disconnected Analytics Applications DataSet Name Clue \* ‴µe\_Full Create ShortCut On Desktop In Folder

The Create Shortcut menu appears as shown in Figure 4.

Figure 4. Create Shortcut Menu

**4** Select one of the choices from the submenu.

The application shortcut is created in the location you specify.

# Using More than One Disconnected Analytics Application

If you have more than one Disconnected Analytics application on your laptop computer, you can use only one of them at a given time. You can switch between applications using the Disconnected Analytics Application Manager. For example, if you have been creating reports in Service Requests, but now need to work in Accounts, use the following procedure.

**NOTE:** Disconnected Analytics Application Manager must be running before you do this procedure.

#### To use a different Disconnected Analytics application

- **1** Log off your current Disconnected Analytics application by closing the Web browser window.
- **2** If it is not already running, start Disconnected Analytics Application Manager.
- **3** In the Applications dropdown box or Applications list tree, select the application you want to start.

**NOTE:** The current application is marked with an asterisk.

4 Click Start.

The Login to the Server to synchronize dialog box appears.

**5** Proceed as in "Connecting to Disconnected Analytics as a Local Instance" on page 19.

## Deleting a Disconnected Analytics Application

You may wish to delete one of your Disconnected Analytics applications to create more storage space on your laptop.

**NOTE:** This action deletes only the application data that you have on your laptop computer, not the data on the Siebel Analytics Server.

#### To delete a Disconnected Analytics application

- 1 In the Disconnected Analytics Application Manager's Synchronization Window, expand Disconnected Applications if necessary.
- **2** Select the application you want to delete.
- **3** Click Delete. Confirm that you want the application deleted.

The application is deleted.

# Updating Disconnected Analytics Application Data

This procedure updates the Disconnected Analytics application data you have already downloaded, and is the activity you will probably perform most with Disconnected Analytics Application Manager. The updated information comes from the Siebel Analytics Server. When the procedure is finished, the new data timestamp is shown in the Status area Server box (see Area D of "Expanded Disconnected Analytics Application Manager Window" on page 13).

#### To update Disconnected Analytics application data

- 1 In the Disconnected Analytics Application Manager's Applications dropdown box or Applications list tree, select the application you want to update.
- **2** Proceed as in "Connecting to Disconnected Analytics as a Network Instance" on page 20.

The data set is updated and displays a current timestamp.

For more information about updating data through synchronization, see Chapter 5, "Process of Synchronizing Disconnected Analytics Applications."

# **Troubleshooting a Disconnected Analytics Application Update**

- If, during a synchronization, the update process fails to work, click No in the second progress bar dialog box.
- All actions performed during a synchronization are recorded in the log file located at \$SiebelAnalyticsDirectory/Log/Sync.log.

Synchronization is the process of updating the laptop repository, Web Catalog, fact and dimensional database data from the current Siebel Analytics Server data. Synchronization allows you to work with the latest possible data for better analyses.

**NOTE:** Synchronization in Siebel Analytics applications is not related to synchronization made in other Siebel eBusiness applications.

### **Modes of Disconnected Analytics Synchronization**

The Disconnected Analytics synchronization modes are:

Preprocessed synchronization

In this mode you download data that has already been processed by the Siebel Analytics Server. See "Running Preprocessed Disconnected Analytics Synchronizations" on page 27.

Online synchronization

In this mode the Siebel Analytics Server generates the personalized data upon request. See "Running Online Disconnected Analytics Application Synchronizations" on page 28.

**NOTE:** Local data or changes made to your local dashboards are not uploaded to the Siebel Analytics Server.

# **Running Preprocessed Disconnected Analytics Synchronizations**

Preprocessed synchronization is the preferred mode of synchronization. In this mode, you download data that has already been processed by the network-based Siebel Analytics Server. The synchronization mode is controlled by your administrator. If a preprocessed data set has been generated for you, the Disconnected Analytics Application Manager uses that data set. If a preprocessed data set does not exist, the Disconnected Analytics Application Manager uses the online mode of synchronization.

NOTE: Only files that are new since the last synchronization are downloaded.

#### To run a preprocessed Disconnected Analytics application synchronization

- 1 In the Siebel Disconnected Analytics Application Manager Applications List or Synchronization Window, select the application you want to synchronize.
- 2 Click Synchronize.

A dialog box appears, asking if you want to synchronize this application.

#### 3 Click Yes.

A progress bar indicates that data is being downloaded. Clicking Details in the dialog box lists the actions being performed. The progress bar continues to the end.

- 4 If a second dialog box appears, click Yes.
- **5** Click OK when a dialog box appears, stating that the update is finished.

The Disconnected Analytics application has been synchronized. If the synchronized application is running, then the laptop version of Siebel Analytics Server is shutdown.

# **Running Online Disconnected Analytics Application Synchronizations**

Online synchronization mode downloads current data from the Siebel Analytics Server. This synchronization mode requires that you be connected to the Siebel Analytics Server. The length of time taken for this synchronization to complete depends upon the complexity of the application you are using.

**NOTE:** If the Synchronize button is not enabled, follow the procedure given in "Updating Disconnected Analytics Application Data" on page 25, and then continue with the following procedure.

The following procedure synchronizes your local data with the data on the Siebel Analytics Server.

#### To run an online Disconnected Analytics application synchronization

- **1** In the Siebel Disconnected Analytics Application Manager Applications List or Synchronization Window, select the application you want to synchronize.
- 2 Click Synchronize.

A dialog box appears, asking if you want to synchronize this application.

3 Click Yes.

A progress bar indicates that data is being downloaded. Clicking Details in the dialog box lists the actions being performed. The progress bar continues to the end.

- 4 If a second dialog box appears, click Yes.
- **5** Click OK when a dialog box appears, stating that the update is finished.

The Disconnected Analytics application has been synchronized.

## Index

### Α

Advanced>> button 12 application data troubleshooting a Disconnected Analytics update 25 updating Disconnected Analytics application

25

7

C Close button 12 components, list of

data

### D

dashboards about 8 content sharing and network-based analytics, differences 8 data and visibility 8 data about and visibility 8 troubleshooting a Disconnected Analytics update 25 updating application data 25 data filters, about setting 18 **Delete button** 12 deleting a Disconnected Analytics application 24 **Disconnected Analytics Application Manager** window about and buttons described 11 expanded version 13 expanded version, window area and information displayed 14 user name and password, creating 21 documentation, additional resources 8 downloading data from Web page 17

### F

features, new 5 filters, about setting 18

### G

Get Server Info button 12 getting started connecting as a local instance 19 deleting a Disconnected Analytics application 24 downloading data from a Web page 17 list of tasks 17 local and network application, differentiating between 22 network instance, connecting to 20 shortcut, creating 23 starting disconnected Siebel Analytics application 19 troubleshooting a Disconnected Analytics update 25 updating Disconnected Analytics application data 25 user name and password, creating 21 using more than one Disconnected Analytics application 24

#### Н

Help button 12

### Ι

installation, set up 7

### L

```
local Disconnected Analytics application
connecting to 19
local and network application, differentiating
between 22
shortcut, creating 23
```

#### Μ

#### multiple Disconnected Analytics applications, using 24

#### Ν

network disconnected analytics application connecting to the Siebel Analytics Server 20 content sharing, differences between 8 local and network application, differentiating between 22 new features 5

#### 0

online synchronization, running 28

#### Ρ

password and user name, creating21personalized data filters, about setting18preprocessed synchronization, running27

#### R

resources, additional 8

#### S

shortcut, creating 23 Siebel Analytics Server connecting to 20 content sharing and Disconnected Analytics, differences 8 online synchronization, running 28 starting disconnected Siebel application 19 synchronization about 27 online synchronization, running 28 preprocessed synchronization, running 27 synchronization modes 27 Synchronize button 11

### U

updating

Disconnected Analytics application data 25 troubleshooting a Disconnected Analytics update 25 user name and password, creating 21

#### W

Web page, downloading data 17